# JAZZ RESTAURANT JAZZ HOTEL

# Spolupráce s fiskální tiskárnou Elcom EFox

#### JAZZ RESTAURANT JAZZ HOTEL Spolupráce s fiskální tiskárnou Elcom EFox

© 2012 Václav Petřík – JAZZWARE.CZ Příručka k programu Jazz Restaurant a Jazz Hotel pro Windows<sup>®</sup> ve verzi 5.20

Příručka popisuje funkčnost programu v dané verzi.

Výrobcem ekonomického systému POHODA je firma STORMWARE s.r.o. POHODA je registrovaná ochranná známka STORMWARE s.r.o. Další použité názvy mohou být ochrannými známkami příslušných vlastníků.

#### Obsah

- 1. Úvod
  - Systémové požadavky 1.
- 2. Nastavení
  - Nastavení komunikace 1.
  - Typy plateb 2.
  - 3. Inicializace fiskální tiskárny po startu aplikace
- 3. Ostatní funkce
  - 1. Denní uzávěrka 2.
  - Stažení žurnálů

## 1 - Úvod

Program Jazz Restaurant obsahuje podporu činností potřebných při běžném provozu restaurace. Software je vhodný pro restaurace, kavárny, vinárny, pizzerie, bary, kluby a pod.

V souvislosti s platností zákona č. 289/2008 Z.z. o používání elektronické registrační pokladny byly programy Jazz Restaurant a Jazz Hotel rozšířeny o podporu tisku dokladů s využitím fiskálních tiskáren.

### 1- Systémové požadavky

Operační systém: doporučuje se Windows 2000, Windows XP, Windows Vista nebo Windows 7.

Podle způsobu připojení tiskárny Elcom EFox sériový port COM nebo USB (s nainstalovaným ovladačem pro virtuální sériový port).

## 2- Nastavení

V této kapitole je popsáno nastavení programu potřebné pro správnou komunikaci modulů Jazz Restaurant a Jazz Hotel s fiskální tiskárnou Elcom EFox.

#### 1- Nastavení komunikace

Nastavení komunikace s fiskální tiskárnou se vyvolá volbou položky z menu Nastavení–Restaurant–Volby (Nastavenie-Reštaurácia-Možnosti) případně Nastavení–Hotel–Volby (Nastavenie-Hotel-Možnosti). Dále je

třeba zvolit záložku Tisk (Tlač).

Zde uživatel musí zvolit, jakým způsobem budou tisknuty pokladní doklady, jestli s využitím paragonové tiskárny nebo fiskální tiskárny (pro verzi SK je jedinou volbou tisk fiskální). Samotné nastavení komunikačních parametrů

Po zvolení typu fiskálního modulu je třeba komunikaci s ním zapnout volbou Zapnuto (Zapnuté) a nastavit parametry komunikace po sériovém portu (na obrázku jsou uvedeny typické hodnoty, číslo portu lze zjistit z hardwarové konfigurace počítače).

Komunikaci s fiskálním modulem lze protokolovat (využije se zejména pro účely technické podpory).

V další části se pak nastavuje vzhled vytištěného pokladního

| <u>Súbor H</u> otel S <u>k</u><br>[]고 [] | ady <u>D</u> oklady | <u>N</u> astaveni | e <u>P</u> omocník  |                                |  |  |
|------------------------------------------|---------------------|-------------------|---------------------|--------------------------------|--|--|
| Všeobecné Tlač                           | Zabezpečenie        | Kalendár          | Identifikačné údaje | ntifikačné údaje – Ostatné 💧   |  |  |
| Spôsob tlače<br>O Tlač na tlačiare       | ň (pre CZ verziu)   |                   |                     |                                |  |  |
| Tlač cez fiškálny modul (pre SK verziu)  |                     |                   | Nastavenie I        | Nastavenie fiškálneho modulu 🚜 |  |  |

se následně provede po stisknutí tlačítka Nastavení fiskálního modulu (Nastavenie fiškálneho modulu).

The C2L Starts and did

| iskální modul Elcom    | -EFox             |         |             |          |   |
|------------------------|-------------------|---------|-------------|----------|---|
| Zapnuté 🔀              |                   |         |             |          |   |
| Port                   | COM6              | ~       | Parita      | nič      | × |
| Prenosová rýchlosť     | 115200            | *       | Stop bitov  | 1        | ~ |
| Dátových bitov         | 8                 | *       | Í í         |          |   |
| Protokolovať komunikád | ciu s fiškálnym n | nodulor | n 🗙         |          |   |
| Obrázok pred           | Žiadny            | ~       | ) Obrázok z | a Žiadny | * |
| Formátovanie účtenky   | Zhustené          | ~       | )           |          |   |

dokladu parametry, jde o volby Obrázek před (Obrázok pred), Obrázek za (Obrázok za) a Formátování účtenky (Formátovanie účtenky). Program umožňuje vytištění uživatelsky definovaného obrázku (loga) na začátku a na konci fiskálního dokladu. Je třeba zvolit číslo obrázku (1 až 8). Obrázky se do fiskální tiskárny nahrávají s pomocí servisní aplikace výrobce. Co se týká formátování účtenky, fiskální tiskárna umožňuje zvolit jednu ze čtyř variant tiskové sestavy, které se liší množstvím podrobností na sestavě a spotřebou papíru na tisk účtenky.

Aplikace dále umožňuje otevírání pokladní zásuvky při tisku pokladního dokladu (pokladní zásuvka musí být samozřejmě k fiskální tiskárně korektně připojena). Popis položky může být tisknut na účtence včetně kódu zásoby (volba Tisknout kód položka na dokladech/Tlačiť kód položky na dokladoch).

Je-li vyžadováno rozlišení typu platby ve fiskálním modulu, je třeba to specifikovat označením volby Rozlišovat typy plateb (Rozlišovať typy platieb). Je-li rozlišování plateb zapnuté, jsou při denní uzávěrce evidovány navíc součty po jednotlivých typech úhrady. Další nastavení týkající se dané problematiky je v následující kapitole.

#### 2- Typy plateb

Je-li požadováno rozlišení typu plateb ve fiskálním modulu, je třeba provést přiřazení forem úhrady programu k typům plateb fiskálního modulu. Toto se provede vyvoláním agendy Formy úhrady volbou

položky menu Nastavení-Seznamy-Formy úhrady (Nastavenie-Zoznamy-Formy úhrady).

Zde je pak u každé formy úhrady ze seznamu možné zvolit, jestli má být použita při vystavování fiskálního dokladu. Pokud ano, je třeba zvolit druh formy úhrady, pod kterým bude evidována ve fiskálním modulu. Seznam možných hodnot je Hotovost, Platební karta, Stravenka, Šek, Ostatní

| <b>⊢Fo</b> | rma úhrady 🚽 👘   |                          |
|------------|------------------|--------------------------|
| N          | ázov v hotovosti |                          |
|            |                  |                          |
| P          | ouzivat pre FM 🔀 | Druh formy uhrady pre FM |
|            |                  | 000 000                  |
|            | Názo             | Y                        |
| 1          | dobierkou        |                          |
| 2          | inkasom          |                          |
| 3          | Master Card      |                          |
| 4          | plat.kartou      |                          |
| 5          | príkazom         |                          |
| 6          | šekom            |                          |
| 7          | v hotovosti      |                          |
| 8          | VISA Card        |                          |
| 9          | zálohou          |                          |
| 10         | zápočtom         |                          |
| 11         | zloženkou        |                          |
|            |                  |                          |
|            |                  |                          |

#### 3- Inicializace fiskální tiskárny po startu aplikace

Je-li aplikace nakonfigurována pro tisk přes fiskální tiskárnu, při startu aplikace se provede navázání spojení s tiskárnou a načtení, kontrola a nastavení jejích základních parametrů.

Pokud vše proběhne správně, neměla by se vyskytnout během inicializace žádná chyba. Během inicializace se provádí připojení fiskální tiskárny, nastavení aktuálního data a času, kontrola a nastavení parametrů účtenky a fiskálního modulu, zobrazení stavu paměti, kontrola nastavení skupin pro jednotlivé sazby DPH, kontrola typů plateb a načtení stavu fiskálního modulu.

Z hlediska sazeb DPH aplikace požaduje vhodné nastavení daňových hladin ve fiskálním modulu. Toto se provádí s pomocí servisní aplikace. První

| Dillion - Lee                                                                                                    |  |
|----------------------------------------------------------------------------------------------------|--|
|                                                                                                    |  |
| Dátum a čas 12. 9.2012 🔛 11:11:16                                                                                                    |  |
| <ok> - Dátum a čas fiškálneho modulu bol nastavený.</ok>                                                                                                    |  |
| Nastavenie                                                                                                    |  |
| Dbrázok pred <ok> - Obrázok tlačený pred dokladom bol úspešne nastavený - 0.     Dbrázok za   <ok> - Obrázok tlačený za dokladom bol úspešne nastavený - 0.     Formáť účtenky   <ok> - Formáť účtenky bol úspešne nastavený - 1.     Ceny vrátane DPH   <ok> - Spôsob vyčíslenia DPH bol úspešne nastavený.     Pokladničná zásuvka   <ok> - Spôsob otvárania pokladničnej zásuvky bol úspešne nastavený.</ok></ok></ok></ok></ok> |  |
| Pamät                                                                                                    |  |
| Textový žurnál                                                                                                    |  |
| Binárny žurnál                                                                                                    |  |
|                                                                                                    |  |
| Sadzby DPH<br>Základná sadzba 1 normálna daňová skupina (20 %)<br>Znížená sadzba 2 normálna daňová skupina (10 %)<br>Bez DPH 3 normálna daňová skupina (0 %)<br>Úhrady faktúr 5 skupina pre úhrady faktúr                                                                                                    |  |
| Platby                                                                                                    |  |
| Rozlišovať typy platieb ÁNO<br>Typy platieb Hotovosť- <ok>, Platobná karta-<ok>, Šek-<ok>, Stravenka-<ok>,<br/>Ostatné-<ok></ok></ok></ok></ok></ok>                                                                                                    |  |
| Stav fiškálneho modulu                                                                                                    |  |
| Stav FM se nachádza v základnom stave.                                                                                                    |  |
| Požiadavku na servisnú zásah                                                                                                    |  |
| Žistvu servicnú požistavak                                                                                                    |  |

V prípade nutnosti vykonať uzávierku alebo stornovať rozpracovaný a nedokončený účet je potrebné spustiť dialóg Fiškálny modul (menu Hotel-Fiškálny modul)

hladina je určena pro základní sazbu DPH, druhá pro sníženou, třetí pro nulovou sazbu a pátá jako speciální hladina pro úhrady faktur (viz obrázek). Pokud jsou hladiny nastaveny nesprávně, aplikace nabídne jejich přenastavení (tlačítko Nastavení sazeb DPH/Nastavenie sadzieb DPH). Je přitom třeba, aby byla provedena ve fiskálním modulu denní uzávěrka.

Pokud je vyžadováno rozlišování typů plateb ve fiskálním modulu, aplikace provede kontrolu, jestli je takto fiskální tiskárna nastavena a provede nastavení jednotlivých typů úhrad. Je-li nastavení fiskální tiskárny odlišné od nastavení programu, ej nabídnuto přenastavení fiskální tiskárny (tlačítko Změna nastavení pro platby/Změna nastavenia pre platby). Je přitom třeba, aby byla provedena ve fiskálním modulu denní uzávěrka.

|             | Hodnota [ % ]  | Príznak      |   |
|-------------|----------------|--------------|---|
| 1. E        | 20.00          | Normálna     |   |
| 2. <u> </u> | <u> </u> †0.00 | Normálna     | - |
| з. Г        | 0.00           | Normálna     |   |
| 4. [        | 0.00           | Nezdaniteľná | - |
| 5. T        | 0.00           | Faktúra      |   |
| 6. F        | 100.00         | Nepoužitá    |   |
| 7. [        | 100.00         | Nepoužitá    | - |

Kontrola stavu fiskálního modulu zjistí, jestli není nějaký doklad

rozpracovaný a nedokončený (vlivem nějakých nestandardních okolností, např. výpadku elektřiny, zaseknutí papíru v tiskárně, ...), což by znemožňovalo provádět tisk dalších dokladů. Pokud ano, aplikace nabídne inicializaci fiskální tiskárny (tlačítko Inicializace FM/Inicializácia FM), která uvede tiskárnu do základního stavu.

Kontrola požadavků fiskálního modulu na servisní zásah zjistí, jestli není třeba přivolat certifikovaného technika například z důvodu blížícího se zaplnění fiskální paměti, nutného provedení servisní prohlídky nebo snížení kapacity záložní baterie. Pokud některý z těchto požadavků nastane, je třeba, aby jej obsluha potvrdila tlačítkem Potvrdit servisní zásah/Potvrdiť servisný zásah. Zároveň je třeba přivolat technika, protože během určité doby bude fiskální tiskárna uvedena do stavu, kdy již nebude možné tisknout doklady.

## 3- Ostatní funkce

V této kapitole je popsáno provádění denní uzávěrky, stažení žurnálů do PC a další funkce, sloužící pro obsluhu fiskální tiskárny.

#### 1- Denní uzávěrka

Denní uzávěrku (uzávěrku Z) je třeba provést po skončení daného dne, pokud v něm byly realizovány

nějaké obraty. V případě, že uživatel uzávěrku neprovede, je nutnost provedení uzávěrky signalizována při uzavírání účtu. Účty nelze uzavírat a tisknout doklady, dokud není uzávěrka provedena.

Provedení denní uzávěrky se vyvolá stisknutím položky v menu Restaurace-Fiskální modul (Reštaurácia-Fiškálny modul) nebo Hotel-Fiskální modul (Hotel-Fiškálny modul). V záložce Funkce (Funkcie) se provedení a vytištění uzávěrky spustí stisknutím tlačítka Tisk uzávěrky a přenos na kartu (Tlač uzávierky a prenos na kartu).

Tím se daný obchodní den uzavře, uzávěrka se vytiskne. Současně je textový a binární žurnál přenesen na paměťovou kartu dané fiskální tiskárny.

| C 🔇      | hyba: 224                                                |
|----------|----------------------------------------------------------|
| Pre      | d vykonaním príkazu je potrebné vykonať dennú uzávierku. |
|          |                                                          |
|          |                                                          |
|          |                                                          |
|          | ОК                                                       |
|          |                                                          |
| otokol F | unkcie I                                                 |
| Zurnál a | uzáverka                                                 |
| Tlač uz  | ávierky a prenos na kartu                                |
| Dátum ol | bchodného dňa 12. 9.2012 💌 Stiahnutie žurnálu do PC      |
| letatnó  |                                                          |
| atutio   |                                                          |

### 2- Stažení žurnálů

V případě potřeby můžou být oba žurnály přeneseny uloženy do PC. Soubory jsou vytvořeny v podsložce Restaurant\Fiskal programu. Stažení se provede zadáním data obchodního dne a stisknutím tlačítka Stáhnutí žurnálů do PC/Stiahnutie žurnálov do PC. Podle množství dat/účtenek v daném obchodním dni může trvat stažení delší dobu.

O provedení denní uzávěrky a stažení žurnálů jsou provedeny záznamy v agendě Fiskální modul. Daný

textový nebo binární žurnál lze zobrazit stisknutím tlačítka Náhled žurnálu/Náhľad žurnála.

Pokud je fiskální tiskárna v nestandardním stavu (například zůstal nějaký doklad rozpracovaný nebo nedokončený (vlivem např. výpadku elektřiny, zaseknutí papíru v tiskárně, ...), lze provést její reset. Ten se spustí tlačítkem Inicializace FM/Inicializácia FM).

| Dňa 12.9.2012 V j1354.28 Vytvoril *   Textový šurnál ZumaITXT_2012/09-11_vytvoreny_2012/09- A   Binárny žurnál ZumaITXT_2012/09-11_vytvoreny_2012/09- A   V Vátvori Textový žurnál Binární žurnál   Šishnutý zumál-11.9.2012/12.9.2012/13.54/28 ZurnaITXT_2012/09-11_vytvoreny_201 ZurnaIBIN_2012/09-11_vytvoreny_201   1 Šishnutý zumál-10.9.2012/13.53/27 * ZurnaITXT_2012/09-10_vytvoreny_201 ZurnaIBIN_2012/09-10_vytvoreny_201   2 Tlać uzáv /prenos žurnálu 12.9.2012/13.53/27 * ZurnaITXT_2012/09-10_vytvoreny_201 ZurnaIBIN_2012/09-10_vytvoreny_201   3 Sishnutý zumál-10.9.2012/11.9.2012/12.43/55 ZurnaITXT_2012/09-10_vytvoreny_201 ZurnaIBIN_2012/09-10_vytvoreny_201 F   4 Tlać uzáv /prenos žurnálu 1.9.2012/12.43/56 ZurnaITXT_2012/09-10_vytvoreny_201 ZurnaIBIN_2012/09-05_vytvoreny_201 F   5 Tlatu uzáv /prenos žurnálu 5.9.2012/14/08/59 * ZurnaITXT_2012/09-05_vytvoreny_201 ZurnaIBIN_2012/09-05_vytvoreny_201   7 Tlać uzáv /prenos žurnálu 5.9.2012/14/08/59 * ZurnaITXT_2012/09-03_vytvoreny_201   9 Sishnutv                                                                                                    | )ňa<br>Textový<br>Sinárny | 12. 9.2012 11<br>2 žumál ZumalTX | 3:54:28 Vytvoril   | *         |                                     |                                      |   | 246.945 | an iy m |
|----------------------------------------------------------------------------------------------------|---------------------------|----------------------------------|--------------------|-----------|-------------------------------------|--------------------------------------|---|---------|---------|
| Testový žurnál   ZurnalTXT_2012/09-11_vytvoreny_2012/09-1     Binárný žurnál   ZurnalBIN_2012/09-11_vytvoreny_2012/09-1     I   Stahnuý žurnál-11.9.2012/12.9.2012/13/54/28     I   Stahnuý žurnál-11.9.2012/12.9.2012/13/54/28     I   Stahnuý žurnál-11.9.2012/12.9.2012/13/54/28     I   Stahnuý žurnál-11.9.2012/12.9.2012/13/54/28     I   Stahnuý žurnál-11.9.2012/12.9.2012/13/54/28     I   Stahnuý žurnál-11.9.2012/12.9.2012/13/54/28     I   Stahnuý žurnál-11.9.2012/12.9.2012/13/54/28     I   Stahnuý žurnál-11.9.2012/12.9.2012/13/54/28     Stahnuý žurnál-11.9.2012/12.4.305   ZurnalTXT_2012/09-10_vytvoreny_201 ZurnalBIN_2012/09-10_vytvoreny_201     I Tak uzáv. /prenos žurnálu 11.9.2012/12.4.306   Stahnuý žurnál-5.9.2012/13.26:38     Stahnuý žurnál-5.9.2012/13.26:38   Stahnuý žurnál-19.2012/19.26:39     Stahnuý žurnál-19.2012/19.2012/12.26:39   ZurnalTXT_2012/09.05_vytvoreny_201 ZurnalBIN_2012/09.05_vytvoreny_201     T Tak uzáv. /prenos žurnálu 7.9.2012/13.26:38   Stahnuý žurnál-19.2012/19.06:3_vytvoreny_201     Stahnuý žurnál-19.2012/14.06:59   Stahnuý žurnál-19.2012/19.26:39     Stahnuý žurnál-19.2012/14.06:59   ZurnalTXT_2012/09.03_vytvoreny_201     Stahnuý žurnál-39.2012/13.2012/12.12:22 <th>'extový<br/>linárny</th> <th>žumál ZumalTX</th> <th>1.0010.00.11</th> <th>144</th> <th>J</th> <th></th> <th></th> <th></th> <th></th> | 'extový<br>linárny        | žumál ZumalTX                    | 1.0010.00.11       | 144       | J                                   |                                      |   |         |         |
| Binárny žunál   ZumaBIN_2012/09-11_vytvoreny_2012/09-1     I   Skialnuúj žunál-11.9.2012 129.2012/13/54/28 *     V   ZumaITXT_2012/09-11_vytvoreny_201 ZumaBIN_2012/09-10_vytvoreny_201     I Skialnuúj žunál-10.9.2012 11.9.2012/13/54/28 *   ZumaITXT_2012/09-10_vytvoreny_201 ZumaBIN_2012/09-10_vytvoreny_201     Skialnuúj žunál-10.9.2012 11.9.2012/13/54/28 *   ZumaITXT_2012/09-10_vytvoreny_201 ZumaBIN_2012/09-10_vytvoreny_201     I Tak uzáv /prenos žunálu 11.9.2012/12/43/05 *   ZumaITXT_2012/09-10_vytvoreny_201 ZumaBIN_2012/09-10_vytvoreny_201     I Tak uzáv /prenos žunálu 7.9.2012/13/64/38 *   SumaITXT_2012/09-05_vytvoreny_201 ZumaBIN_2012/09-05_vytvoreny_201     I Tak uzáv /prenos žunálu 7.9.2012/14/08/59 *   ZumaITXT_2012/09-05_vytvoreny_201 ZumaBIN_2012/09-05_vytvoreny_201     I Tak uzáv /prenos žunálu 3.9.2012/14/18/59 *   ZumaITXT_2012/09-03_vytvoreny_201 ZumaBIN_2012/09-05_vytvoreny_201     I Tak uzáv /prenos žunálu 3.9.2012/14/19 *   ZumaITXT_2012/09-03_vytvoreny_201 ZumaBIN_2012/09-03_vytvoreny_201     I Tak uzáv /prenos žunálu 3.9.2012/14/514/6 *   ZumaITXT_2012/09-03_vytvoreny_201 ZumaBIN_2012/09-03_vytvoreny_201                                                                                                    | linámy                    | x a [maining]                    |                    | ieny_2012 | -09- <u>à</u>                       |                                      |   |         |         |
| Názov   Zo dňa   Vytvoril   Textový žurnál   Binámí žurnál     Stahnuž jurnál-11. 2012 123.42128   ZurnalTXT_2012-09-11_vytvoreny_201   ZurnalBIN_2012-09-11_vytvoreny_201   ZurnalBIN_2012-09-11_vytvoreny_201     Tlač uzáv. /prenos žurnálu   19.2012 12.43205   ZurnalTXT_2012-09-10_vytvoreny_201   ZurnalBIN_2012-09-10_vytvoreny_201   ZurnalBIN_2012-09-10_vytvoreny_201     Tlač uzáv. /prenos žurnálu   11.9.2012 12.4306   ZurnalTXT_2012-09-10_vytvoreny_201   ZurnalBIN_2012-09-10_vytvoreny_201   ZurnalBIN_2012-09-10_vytvoreny_201     Tlač uzáv. /prenos žurnálu   19.2012 12.4306   ZurnalTXT_2012-09-05_vytvoreny_201   ZurnalBIN_2012-09-05_vytvoreny_201     Stahnuž jurnál-53.9.2012 53.2012 14/08-15   ZurnalTXT_2012-09-05_vytvoreny_201   ZurnalBIN_2012-09-05_vytvoreny_201     Tlač uzáv. /prenos žurnálu   5.2012 14/08-15   ZurnalTXT_2012-09-31_vytvoreny_201   ZurnalBIN_2012-09-05_vytvoreny_201     Stahnuž jurnál-33.02012 33.0212 145-112   ZurnalTXT_2012-08-31_vytvoreny_201   ZurnalBIN_2012-09-03_vytvoreny_201     Stahnuž jurnál-33.02012 33.0212 145-119   ZurnalTXT_2012-09-03_vytvoreny_201   ZurnalBIN_2012-09-03_vytvoreny_201     Tlač uzáv. /prenos žurnálu   3.9.2012 14.54.46    ZurnalTXT_2012-09-03_vytvoreny_20                                                                                                    |                           | zumal ZumalBIN                   | _2012-09-11_vytvor | eny_2012- | 09-1 3                              |                                      |   |         |         |
| Názov   Zo dňa   Vytvoři   Textový žurnál   Binámí žurnál     Stiahnutý zumál 11.9.2012 12.9.2012 13.53.27   ZumalTXT_2012-09-11_vytvoreny_201   ZumalBIN_2012-09-10_vytvoreny_201   ZumalBIN_2012-09-10_vytvoreny_201     Tlač uzáv. /prenos žumálu   1.9.2012 12.435.5   ZumalTXT_2012-09-10_vytvoreny_201   ZumalBIN_2012-09-10_vytvoreny_201     Tlač uzáv. /prenos žumálu   1.9.2012 12.430.6   *      Stahruú žumál-0.9.2012 11.9.2012 12.430.6   *       Tlač uzáv. /prenos žumálu   1.9.2012 12.430.6   *       Stahruú žumál-0.9.2012 11.9.2012 12.430.6   *        Tlač uzáv. /prenos žumálu   1.9.2012 12.430.6   *       Stahruú žumál-5.9.2012 5.3.2012 14.9017   *   ZumalTXT_2012.09.05_vytvoreny_201   ZumalBIN_2012.09.05_vytvoreny_201     Tlač uzáv. /prenos žumálu 5.9.2012 14.906.59   *   ZumalTXT_2012.09.03_vytvoreny_201   ZumalBIN_2012.09.03_vytvoreny_201     Stahruú žumál-3.9.2012 14.571.9   ZumalTXT_2012.09.03_vytvoreny_201   ZumalBIN_2012.09.03_vytvoreny_201     Tlač uzáv./prenos žumálu 3.9.2012 14.574.46   *                                                                                                    |                           |                                  |                    |           |                                     |                                      |   |         |         |
| Názov   Zo dňa   Vytvori   Textový žunál   Binámí žunál     Stiahrutý žunál-11.9.2012 12.9.2012 13:54:28   *   ZumalTXT_2012:09:11_vytvoreny_201   ZumalBIN_2012:09:10_vytvoreny_201     Tlač uzáv /prenos žunálu   12.9.2012 13:53:27   *   ZumalTXT_2012:09:10_vytvoreny_201   ZumalBIN_2012:09:10_vytvoreny_201   ZumalBIN_2012:09:10_vytvoreny_201   Taktový žunál   19.902:00:00:00:00:00:00:00:00:00:00:00:00:0                                                                                                    |                           |                                  |                    |           |                                     |                                      |   |         |         |
| Názov   Zo dňa   Vytvoří   Textový žunál   Binámí žumál     Stiahnutý žumál 11.9.2012 12.9.2012 13.54.28   ZumalTXT_2012.09.11_vytvoreny_201   ZumalBIN_2012.09.01_vytvoreny_201   ZumalBIN_2012.09.01_vytvoreny_201     Tlač uzáv / prenos žumálu   1.9.2012 12.43.06   *   ZumalTXT_2012.09.10_vytvoreny_201   ZumalBIN_2012.09.10_vytvoreny_201   E     Tlač uzáv / prenos žumálu   1.9.2012 12.43.06   * <th></th> <th></th> <th></th> <th></th> <th></th> <th></th> <th></th> <th></th> <th></th>                                                                                                    |                           |                                  |                    |           |                                     |                                      |   |         |         |
| Názov   Zo dňa   Vytvoril   Textový žurnál   Binámí žurnál     Stiahnutý žurnál-11.9.2012 12.9.2012 13.54.28   ZurnalTXT_2012-09-11_vytvoreny_201 ZurnalBIN_2012-09-10_vytvoreny_201   ZurnalBIN_2012-09-10_vytvoreny_201   ZurnalBIN_2012-09-10_vytvoreny_201   ZurnalBIN_2012-09-10_vytvoreny_201   ZurnalBIN_2012-09-10_vytvoreny_201   ZurnalBIN_2012-09-10_vytvoreny_201   ZurnalBIN_2012-09-10_vytvoreny_201   ZurnalBIN_2012-09-05_vytvoreny_201   ZurnalBIN_2012-09-05_vytvoreny_201   ZurnalBIN_2012-09-03_vytvoreny_201   ZurnalBIN_2012-09-03_vytvoreny_201   ZurnalBIN_2012-09-03_vytvoreny_201   ZurnalBIN_2012-09-03_vytvoreny_201   ZurnalBIN_2012-09-03_vytvoreny_201   ZurnalBIN_2012-09-03_vytvoreny_201   Zurnal     |                           |                                  |                    |           |                                     |                                      |   |         |         |
| Názov   Zo dňa   Vytvořil   Textový žunál   Binámí žumál     Stahnuží jumál-11.9.2012 12.9.2012 13.54/28   ZumalTXT_2012-09-11_vytvoreny_201   ZumalBIN_2012-09-11_vytvoreny_201   ZumalBIN_2012-09-10_vytvoreny_201     Tlač uzáv. / prenos žunálu   1.9.2012 12.43.55   ZumalTXT_2012-09-10_vytvoreny_201   ZumalBIN_2012-09-10_vytvoreny_201   ZumalBIN_2012-09-10_vytvoreny_201     Tlač uzáv. / prenos žunálu   1.9.2012 12.43.05   ZumalTXT_2012-09-10_vytvoreny_201   ZumalBIN_2012-09-10_vytvoreny_201   ZumalBIN_2012-09-10_vytvoreny_201   ZumalBIN_2012-09-10_vytvoreny_201     Tlač uzáv. / prenos žunálu   1.9.2012 12.43.05   ZumalTXT_2012-09-05_vytvoreny_201   ZumalBIN_2012-09-05_vytvoreny_201   ZumalBIN_2012-09-05_vytvoreny_201     Tlač uzáv. / prenos žunálu   5.9.2012 14.08.59   ZumalTXT_2012-09-03_vytvoreny_201   ZumalBIN_2012-08-31_vytvoreny_201     Tlač uzáv. / prenos žunálu   3.9.2012 14.57.12   ZumalTXT_2012-08-31_vytvoreny_201   ZumalBIN_2012-09-03_vytvoreny_201     Stiahnuží úmál-33.2012 3.9.2012 14.57.19   ZumalTXT_2012-09-03_vytvoreny_201   ZumalBIN_2012-09-03_vytvoreny_201     Tlač uzáv. / prenos žunálu   3.9.2012 14.57.46   *   ZumalTXT_2012-09-03_vytvoreny_201                                                                                                    | a 1                       |                                  |                    |           |                                     |                                      |   | 7       |         |
| Nazov   Zo dna   Vytvori   Lektory zunal   Binarri zunal   Ender zunal   Binarri zunal   Ender zunal   Binarri zunal   Ender zunal   Binarri zunal   Ender zunal   Binarri zunal   Ender zunal   Binarri zunal   Ender zunal   Binarri zunal   Ender zunal   Binarri zunal   Ender zunal   Binarri zunal   Ender zunal   Binarri zunal   Ender zunal   Ender zunal <th>1</th> <th></th> <th>-</th> <th>11. 11</th> <th></th> <th>1</th> <th></th> <th></th> <th></th>                                                                                                    | 1                         |                                  | -                  | 11. 11    |                                     | 1                                    |   |         |         |
| Stainnuly zumai11.3.2012 12.3.2012 13:54:28 *   Zumai1X1_2012:09:11_vytvoreny_201 ZumaiBIN_2012:09:11_vytvoreny_201     T Ibé uzé /vprenos žumálu 12.2012 13:55:27 *   Zumai1X1_2012:09:10_vytvoreny_201 ZumaiBIN_2012:09:10_vytvoreny_201     Stiahnulý žumál-10.9.2012 11:9:2012 12:43:55 *   Zumai1X1_2012:09:10_vytvoreny_201 ZumaiBIN_2012:09:10_vytvoreny_201     T Ibé uzé /vprenos žumálu 11:9:2012 12:43:65 *   Zumai1X1_2012:09:05_vytvoreny_201 ZumaiBIN_2012:09:05_vytvoreny_201     T Ibé uzé / vprenos žumálu 79:2012 13:26:38 *   Staihnulý žumál-59:2012 59:2012 14:09:17 *     Staihnulý žumál-59:2012 59:2012 14:09:17 *   Zumai1X1_2012:09:05_vytvoreny_201 ZumaiBIN_2012:09:05_vytvoreny_201     Staihnulý žumál-39:3012 39:2012 15:12:22 *   Zumai1X1_2012:09:03_vytvoreny_201 ZumaiBIN_2012:09:31_vytvoreny_201     Staihnulý žumál-39:2012 39:2012 15:12:22 *   Zumai1X1_2012:09:03_vytvoreny_201 ZumaiBIN_2012:09:31_vytvoreny_201     Staihnulý žumál-39:2012 39:2012 14:51:46 *   *                                                                                                    | 0.1                       | Nazov                            | Zo dha             | Vytvoril  | l extovy zumal                      | Binarni zurnal                       |   |         |         |
| 2   Tida úzáv. / prenos žumálu 12.9.2012 13:53.27   *     3 Siaharužý úmál-10.9.2012 11:453.63   *   *     1 Tlač úzáv. / prenos žumálu 11.9.2012 12:43:06   *     5 Tlač úzáv. / prenos žumálu 11.9.2012 12:43:06   *     5 Tlač úzáv. / prenos žumálu 11.9.2012 12:43:06   *     7 Tlač úzáv. / prenos žumálu 11.9.2012 12:43:06   *     8 Tiabružý úmál-5 3.2012 5 3.2012 14:08:17   *     2 UrnalTXT_2012:09:05_vytvoreny_201 ZumaBIN_2012:09:05_vytvoreny_201   ZumaITXT_2012:09:03_vytvoreny_201 ZumaBIN_2012:09:05_vytvoreny_201     7 Tlač úzáv. / prenos žumálu 5.9.2012 14:08:59   *     8 Siahnuý úmál-31.9.2012 3.2012 14:51:12:2   *     2 Siahnuý úmál-31.9.2012 3.2012 14:51:12:2   *     2 Siahnuý úmál-33.2012 3.9.2012 14:51:12:2   *     2 Siahnuý úmál-33.9.2012 3.9.2012 14:51:12:2   *     2 UrnalTXT_2012:08:31_vytvoreny_201 ZumaBIN_2012:09:03_vytvoreny_201     9 Siahnuý úmál-33.9.2012 3.9.2012 14:51:46   *                                                                                                    | Stia                      | hnutý žurnál-11.9.2012           | 12.9.2012 13:54:28 | ×         | ZurnalTXT_2012-09-11_vytvoreny_201. | . ZurnalBIN_2012-09-11_vytvoreny_201 |   |         |         |
| 3 Stahnutý žumář 10.3.2012 11.3.2012 12:43:55 *   ZumalTXT_2012:09:10_vytvoreny_201 ZumalBIN_2012:09:10_vytvoreny_201     1 Tlač uzáv / prenos žumálu 11.3.2012 12:43:06 *   Tlač uzáv / prenos žumálu 11.3.2012 12:43:06 *     1 Tlač uzáv / prenos žumálu 11.3.2012 12:24:308 *   Stahnutý žumář-59.2012 59.2012 14:09:17 *     2 Tlač uzáv / prenos žumálu 59.2012 14:09:17 *   ZumalTXT_2012:09:05_vytvoreny_201 ZumalBIN_2012:09:05_vytvoreny_201     7 Tlač uzáv / prenos žumálu 59.2012 14:09:59 *   Stahnutý žumář-13.8.2012 39.2012 15:12:22 *     2 Stahnutý žumář-13.8.2012 39.2012 15:12:22 *   ZumalTXT_2012:09:03_vytvoreny_201 ZumalBIN_2012:09:03_vytvoreny_201     0 Tlač uzáv / prenos žumálu 3.9.2012 14:54:46 *   *                                                                                                    | 2 Tlad                    | č uzáv./prenos žurnálu           | 12.9.2012 13:53:27 | ×         |                                     |                                      |   |         |         |
| 1 Tać uzáv / prenos žumálu 11.9.2012 13:26.38   *     5 Tač uzáv / prenos žumálu 7.9.2012 13:26.38   *     5 Stahnutý žumál-5 9.2012 13:26.38   *     7 Tač uzáv / prenos žumálu 7.9.2012 13:26.38   *     5 Stahnutý žumál-5 9.2012 14:09:17   *     7 Tač uzáv / prenos žumálu 5.9.2012 14:09:59   *     3 Stahnutý žumál-31.8.2012 3.9.2012 15:12:22   *     2 Stahnutý minál-31.8.2012 3.9.2012 14:5718   *     2 Stahnutý minál-39.2012 3.9.2012 14:5719   *     2 Tlač uzáv / prenos žumálu 3.9.2012 14:54:46   *                                                                                                    | 3 Stia                    | hnutý žurnál-10.9.2012           | 11.9.2012 12:43:55 | н         | ZurnalTXT_2012-09-10_vytvoreny_201. | ZurnalBIN_2012-09-10_vytvoreny_201   | - |         |         |
| 1 Tiać uzáv. / prenos žumálu 7.9.2012 13:26:38   *     5 Siaharuý žumáls 7.9.2012 3:20:31   *     7 Tlać uzáv. / prenos žumálu 5.9.2012 4:08:59   *     8 Siaharuý žumáls 7.8.2012 3:02:12 14:08:59   *     9 Siaharuý žumáls 3:02:012 3:02:12 15:12:22   *     2 Siaharuý žumáls 3:02:012 3:02:12 15:12:22   *     2 Siaharuý žumáls 3:02:012 3:02:12 15:12:22   *     2 Siaharuý žumáls 3:02:012 3:02:11 15:12:22   *     2 Siaharuý žumáls 3:02:012 3:02:11 15:12:22   *     2 Siaharuý žumáls 3:02:012 3:02:11 14:51:48   *                                                                                                    | 1 Tlad                    | č uzáv./prenos žurnálu           | 11.9.2012 12:43:06 | ×         |                                     |                                      | F |         |         |
| Stałnutý žumáł 53 2012   5 9.2012 14.0917   *   ZumaľTXT_2012.09.05_vytvoreny_201 ZumałBIN_2012.09.05_vytvoreny_201     7 Tak uzóv./prenos žumáłu 5.9.2012 14.08.59   *   ZumaľTXT_2012.09.05_vytvoreny_201 ZumałBIN_2012.09.05_vytvoreny_201     5 Stałnutý žumáł 3.9.2012 3.9.2012 14.22   *   ZumaľTXT_2012.09.05_vytvoreny_201 ZumałBIN_2012.09.31_vytvoreny_201     Stałnutý žumáł 3.9.2012 3.9.2012 14.57.19   *   ZumaľTXT_2012.09.03_vytvoreny_201 ZumałBIN_2012.09.03_vytvoreny_201     D Tlač uzóv./prenos žumáłu 3.9.2012 14.54.46   *   *                                                                                                    | 5 Tlad                    | č uzáv./prenos žurnálu           | 7.9.2012 13:26:38  | x         |                                     |                                      |   |         |         |
| 7   Tlač uzáv. /prenos žurnálu 5.9.2012 14:08:59   *   ZurnalTXT_2012:08:31_vytvoreny_201 ZurnalBIN_2012:08:31_vytvoreny_201     3   Stiahnu ý žurnál-31.8.2012 3.9.2012 14:51:222   *   ZurnalTXT_2012:08:31_vytvoreny_201 ZurnalBIN_2012:08:31_vytvoreny_201     5   Stahnu ý žurnál-31.8.2012 3.9.2012 14:51:12:22   *   ZurnalTXT_2012:08:03_vytvoreny_201 ZurnalBIN_2012:09:03_vytvoreny_201     0   Tlač uzáv. /prenos žurnálu 3.9.2012 14:54:46   *   *                                                                                                    | S Stia                    | hnutý žurnál-5.9.2012            | 5.9.2012 14:09:17  | ×         | ZurnalTXT_2012-09-05_vytvoreny_201  | ZurnalBIN_2012-09-05_vytvoreny_201   |   |         |         |
| 3 Stiahnulý žurnál-31.8.2012 3.9.2012 15.12:22 *   ZurnalTXT_2012-08-31_vytvoreny_201 ZurnalBIN_2012-08-31_vytvoreny_201     3 Stiahnulý žurnál-3.9.2012 3.9.2012 14:57:19 *   ZurnalTXT_2012-09-03_vytvoreny_201 ZurnalBIN_2012-09-03_vytvoreny_201     0 Tlač uzáv./prenos žurnálu 3.9.2012 14:54:46 *   *                                                                                                    | 7 Tlad                    | č uzáv./prenos žurnálu           | 5.9.2012 14:08:59  | ×         |                                     |                                      | _ | 12      |         |
| 3 Stiahnuý žumál-3.9.2012   3.9.2012 14:57:19   *   ZumalTXT_2012-09:03_vytvoreny_201   ZumalBIN_2012-09:03_vytvoreny_201     0 Tlač uzáv./prenos žumálu   3.9.2012 14:54:46   *   *                                                                                                    | 3 Stia                    | hnutý žurnál-31.8.2012           | 3.9.2012 15:12:22  | ×         | ZurnalTXT_2012-08-31_vytvoreny_201  | ZurnalBIN_2012-08-31_vytvoreny_201   |   |         |         |
| 0 Tlač uzáv./prenos žurnálu 3.9.2012 14:54:46 *                                                                                                    | 9 Stia                    | hnutý žurnál-3.9.2012            | 3.9.2012 14:57:19  | ×         | ZurnalTXT_2012-09-03_vytvoreny_201  | ZurnalBIN_2012-09-03_vytvoreny_201   |   |         |         |
|                                                                                                    | 6 Tlad                    | č uzáv./prenos žurnálu           | 3.9.2012 14:54:46  | ×         |                                     |                                      |   |         |         |
|                                                                                                    |                           |                                  |                    |           |                                     |                                      |   |         |         |
|                                                                                                    | The                       |                                  |                    |           |                                     |                                      |   |         |         |
|                                                                                                    | / Hac                     |                                  |                    |           |                                     |                                      |   |         |         |